## Покупателям приложений – общая информация

## Общая информация для покупателей приложений

- Для того, чтобы скачать или купить приложение, вы должны иметь Единую учетную запись Autodesk (Autodesk ID), которая позволит вам авторизоваться в онлайнмагазин приложений Autodesk Exchange Apps.
- Ознакомительное или бесплатное приложение скачивается щелчком на соответствующей кнопке, как показано на рисунках ниже.

## Бесплатное приложение:

| Win32 и Win64   | Русский 👻          | Бесплатное      |
|-----------------|--------------------|-----------------|
| Ознакомительная | версия приложения: |                 |
| Win32 и Win64   | Русский 🗸          | Ознакомительная |

Платное приложение скачивается по щелчку на кнопке, на которой показана стоимость приложения. Если вам необходимо купить несколько лицензий на данное приложение, щелкните на значке стрелки справа от кнопки со стоимостью; при этом открывается диалоговое окно, в котором можно ввести количество приобретаемых экземпляров приложения. Внимание! В настоящее время система разрешает приобрести не более 200 экземпляров одного приложения. После ввода количества экземпляров нажмите кнопку «Покупка».

| Win32 и Win64 🔻          | Русский                 | USD 5,00 -      |
|--------------------------|-------------------------|-----------------|
| Приобретено: 0 Макс. кол | п-во копий: 200         | 8               |
| Стоимость единицы: USD { | 5,00 Можно приобрести 1 | Итого: USD 5,00 |
|                          |                         | Покупка Отмена  |

Если приложение распространяется по Подписке Autodesk, то кнопка для скачивания такого приложения имеет вид «Приложение по подписке».
 Обратите внимание, такие приложения можно загрузить только при наличии подписки Autodesk (действующего договора подписки / Autodesk Subscription). Если пользователь войдет в онлайн-магазин приложений, используя свой Subscription ID, кнопка «Приложение по подписке» изменится на кнопку «Бесплатное».

| Win64 only | glish 🔻 |
|------------|---------|
|------------|---------|

Приложение по подписке

 При первом нажатии одной из кнопок «Бесплатное/Ознакомительная/USD/Покупка» появляется окно с предложением прочитать и принять «Лицензионное соглашение с конечным пользователем».

| Прочитайте и примите условия использования и лицензионный договор с конечным пользователем 🛽                                                                                                    |
|----------------------------------------------------------------------------------------------------|
| Я прочитал(а) и согласен(сна) с условиями Autodesk Exchange Apps<br>Условия использования                                                                                                    |
| Я прочитал(а) и согласен(сна) с условиями                                                                                                    |
| Лицензионный договор с конечным пользователем<br>В случае загрузки продукта от стороннего разработчика или поставщика, данный лицензионный договор заключается только между<br>разработчиком или поставщиком продукта ("Лицензиар") и пользователем, а не с Autodesk, Inc. Вопросы, жалобы или притязания<br>относительно программы следует направлять непосредственно Лицензиару, чью контактную информацию можно найти на странице<br>загрузки программы. |
| (Не обязательно) Я хочу получать сообщения по электронной почте от Autodesk, включая сведения о<br>новых продуктах и специальных предложениях.                                                                                                    |
| Бесплатно   Загрузить                                                                                                    |

 После принятия Соглашения дальнейшие действия зависят от типа приложения. Бесплатное и Ознакомительное приложение начинает скачиваться немедленно. В случае платного приложения появляется окно с предложением выбрать способ оплаты. Оплата возможна либо с аккаунта PayPal, либо дебетовой/кредитной банковской картой.

| Оплатить с моего счета І                   | PayPal                              | PayPal A             |
|--------------------------------------------|-------------------------------------|----------------------|
| Войдите в учетную запись для отпр          | авки платежа                        | rayrar               |
| <ul> <li>Создайте учетную запис</li> </ul> | ь PayPal                            |                      |
| И осуществляйте платежи с помош            | ью дебетовой или кредитной карты    |                      |
| <u>Подробнее о системе PayPal</u> –        | – более простом и безопасном способ | бе оплаты.           |
| Страна                                     | Россия                              | V                    |
| Номер карты                                |                                     |                      |
| Способы оплаты                             | Masestro VISA MasterCard DISC CVER  | COULERING<br>REPAIRS |
| Срок действия                              | MM FF                               |                      |
| CSC                                        |                                     |                      |
| Что это?                                   |                                     |                      |

 После завершения процесса оплаты система возвращается на страницу скачивания; вам остается нажать на ней кнопку «Загрузить сейчас».

| Win32 и Win64 | English 🔻 | Загрузить сейчас |
|---------------|-----------|------------------|
|---------------|-----------|------------------|

- После завершения загрузки MSI-файла необходимо запустить его двойным щелчком в той папке, в которую вы его загрузили; начнется установка приложения.
- Перечень приложений, которые вы загрузили из онлайн-магазина приложений Autodesk Exchange Apps, можно посмотреть на странице «Мои загрузки» по адресу https://apps.exchange.autodesk.com/MyDownloads. Кнопка для перехода на эту страницу имеет форму маленькой стрелки «вниз» и расположена в правом верхнем углу экрана.
- На странице «Мои загрузки» в столбце «Статус» можно также увидеть, имеется ли в наличии обновление для скачанного вами приложения.

| Имя                       | Описание                                                                                                    | Компания                   | Хранилище              | Цена       | Дата приобретения | Приобретенные<br>копии | Статус 🔺               | Действие  |
|---------------------------|----------------------------------------------------------------------------------------------------|----------------------------|------------------------|------------|-------------------|------------------------|------------------------|-----------|
| Flatten<br>★★★★★          | Convert one or more 3D polylines into<br>2D polylines and vice versa.<br>(больше)                                              | LexmanCAD                  | AutoCAD                | Бесплатное | 21.09.2014        | N/A                    | Доступно<br>обновление | Загрузить |
| Быстрый профил<br>Ф 🛧 🛧 🚖 | Приложение на платформе AutoCAD<br>для быстрого создания продольного<br>разреза - профиля, вдоль линии<br>разреза.<br>(больше) | Uniservice                 | AutoCAD                | Бесплатное | 19.10.2014        | N/A                    | <b>У</b><br>Актуально  | Загрузить |
| Meshmixer                 | Meshmixer is the ultimate tool for 3D mashups and remixes.<br>(больше)                                                         | Autodesk Inc.              | Autodesk<br>Fusion 360 | Бесплатное | 21.09.2014        | N/A                    | ✓<br>Актуально         | Загрузить |
| ПСС Квартирогр<br>*****   | Приложение для Autodesk® Revit®,<br>которое позволяет решить вопрос<br>оформления квартирографии в<br>продукте.<br>(больше)    | ПСС<br>(Петростройсистема) | Autodesk<br>Revit      | Бесплатное | 21.09.2014        | N/A                    | <b>У</b><br>Актуально  | Загрузить |
| Navisworks App            | Autodesk Exchange Store App Manager<br>with plugin for Navisworks.<br>(больше)                                                 | Autodesk, Inc.             | Autodesk<br>Navisworks | Бесплатное | 15.09.2014        | N/A                    | <b>У</b><br>Актуально  | Загрузить |